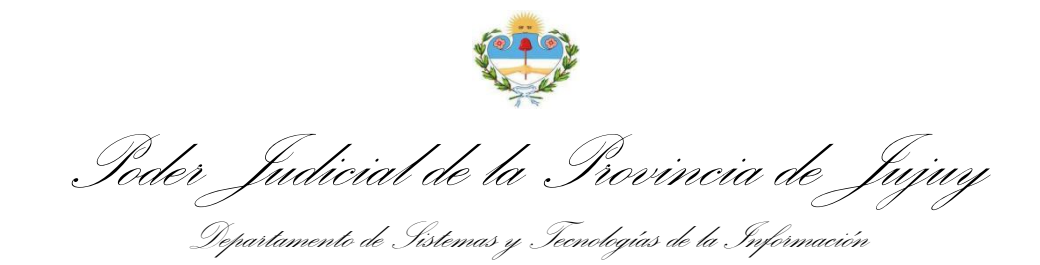

## DILIGENCIAS JUDICIALES ELECTRÓNICAS

## MANUAL DE USUARIO

Confección, Firma y Diligenciamiento

Para acceder a la Bandeja de Salida de Diligencias Electronicas mediante el Sistema Integral de Gestión Judicial (SIGJ) identifique en su menú principal la opción *Bandeja de Salida* dentro del grupo de opciones *Diligencias* y haga clic allí:

| Diligencias       |   |
|-------------------|---|
| Bandeja de Entrad | a |
| Bandeja de Salida | N |
| Colaborativas     | M |

La bandeja le muestra un listado organizado de todas las diligencias generadas desde alguno de los organismos a los que su usuario se encuentra vinculado:

| Diligencias - Bandeja de Salida |                        | Diligencia                      | Nro de oficio o expedier | ite Firma                                                       | - Esta                   | do 🗾 F                                                     | espuesta • Buscar  |     |
|---------------------------------|------------------------|---------------------------------|--------------------------|-----------------------------------------------------------------|--------------------------|------------------------------------------------------------|--------------------|-----|
| Nuevo Of                        | Iclo                   |                                 |                          |                                                                 |                          |                                                            |                    |     |
| Fecha                           | Enviado                |                                 | Тіро                     | Para                                                            | Expediente               | Firmas                                                     | Estado             |     |
| 16-04-2021                      | 16-04-2021<br>17:20:08 | Solicitud de Dictamen<br>Fiscal |                          | MINISTERIO PUBLICO FISCAL                                       | <u>C - 176555 / 2021</u> | Firmado por Rodriguez, Juan<br>José                        | Diligenciado       | Ver |
| 16-04-2021                      |                        | Oficio 189                      | Otro                     |                                                                 | <u>C - 174406 / 2021</u> | Firmado por Rodriguez, Juan<br>José                        | Firmado            | Ver |
| 16-04-2021                      | 16-04-2021<br>17:11:11 | Solicitud de Dictamen<br>Fiscal |                          | MINISTERIO PUBLICO FISCAL                                       | <u>C - 176467/2021</u>   | Firmado por Rodriguez, Juan<br>José                        | Diligenciado       | Ver |
| 16-04-2021                      |                        | Oficio 193                      | Otro                     |                                                                 | <u>C - 161501 / 2020</u> |                                                            | Pendiente de Firma | Ver |
| 16-04-2021                      |                        | Oficio 192                      | Otro                     |                                                                 | <u>C - 115531/2018</u>   |                                                            | Pendiente de Firma | Ver |
| 16-04-2021                      |                        | Cédula Domiciliaria             | Otro                     |                                                                 | <u>C - 162116 / 2020</u> | Firmado por Gutierrez, Valeria                             | Firmado            | Ver |
| 16-04-2021                      | 16-04-2021<br>09:46:28 | Oficio 191                      | Citaciones de Personas   | POLICIA DE LA PROVINCIA - DEPARTAMENTO<br>JUDICIAL - S.S. JUJUY | <u>C - 162116 / 2020</u> | Firmado por Gutierrez, Valeria                             | Notificado         | Ver |
| 15-04-2021                      |                        | Solicitud de Dictamen<br>Fiscal |                          | MINISTERIO PUBLICO FISCAL                                       | <u>C - 176479/2021</u>   |                                                            | Pendiente de Firma | Ver |
| 15-04-2021                      | 15-04-2021<br>18:22:14 | Oficio 188                      | Informe                  | BANCO MACRO S.A.                                                | <u>C - 167453/2020</u>   | Firmado por Flores, Elsa<br>Firmado por Gutierrez, Valeria | Notificado         | Ver |
| 15-04-2021                      | 15-04-2021<br>11:41:31 | Oficio 187                      | Remisión de expedientes  | ADMINISTRACION NACIONAL DE LA SEGURIDAD<br>SOCIAL (ANSES)       | <u>C - 167453 / 2020</u> | Firmado por Gutierrez, Valeria                             | Diligenciado       | Ver |

Puede observar detalles básicos como la fecha de emisión, envío, destinatario, firmas y estado actual de cada diligencia. Además, contiene opciones que le permiten buscar y filtrar las diligencias según varios criterios:

alida Diligencia... • Nro de oficio o expediente Firma... • Estado... • Respuesta... • Buscar

Puede filtrar en su bandeja, diligencias por tipo, numero, numero de expedietne asociado, estado, si tiene o no firma, y según haya sido respondida o no

Puede hacer clic en Nuevo Oficio para crear una nueva diligencia:

La disposición del menú puede variar según el perfil de usuario que tenga en el SIGJ.

Ioder Judicial de la Provincia de Jujuy Departamento de Sistemas y Tecnologías de la Información

Nuevo Oficio

## El SIGJ mostrará el siguiente formulario para registrar la diligencia:

| imero:                                                                                                    | Fecha                                                                                                    |
|----------------------------------------------------------------------------------------------------|----------------------------------------------------------------------------------------------------|
| 185                                                                                                    | 05-05-2021                                                                                                    |
| (Órgano):                                                                                                    |                                                                                                    |
| Tribunal Contencioso Administrativo - Sala II - Vocalía 3 🐱                                                                                                    |                                                                                                    |
| ra:                                                                                                    | Tipo:                                                                                                    |
| BANCO MACRO S.A. • (admite oficios digitales) ×                                                                                                    | Transferencia (Ley 4764/94, Art. 22, Inc E)                                                                                                    |
| .es destinatarios que admitan diligencias digitales, las recibirán en soporte electrónico una vez firmadas y diligenciadas por el órgano<br>isdicicional a través del Sistema Integral de Gestión Judicial. Por esta razón, no requieren impresión y diligenciamiento personal.<br>no encuentra el destinatario, puede dejar este campo vacío.<br>pediente<br>>-149220/2019 Buscar                                                                                                    | Seleccione<br>Alimentos - Apertura<br>Alimentos - Pago<br>Alimentos - Retención<br>Apertura Cuenta Judicial<br>Cierre Cuenta Judicial<br>Informe                              |
| Expediente seleccionado: C-149220/2019<br>Trib<br>CONTENCIOSO ADMINISTRATIVO DE PLENA JURISDICCIÓN: JUAREZ, MARTIN C/ ESTADO PROVINCIAL - PODER EJECUTIVO I                                                                                                    | Medida Cautelar - Embargo<br>Medida Cautelar - Inhibición<br>Otro<br>Transferencia (Lev 4764/04, Art. 22, Inc. B)                                                             |
|                                                                                                    | Transferencia (Lev 4764/94, Art. 22, Inc E)                                                                                                    |
| rátula:<br>Lef. Expte. № C-149220/2019 caratulado: "CONTENCIOSO ADMINISTRATIVO DE PLENA JURISDICCIÓN:                                                                                                    | Transferencia (Ley 4764/94, Art. 22, Inc B)<br>JUAREZ, MARTIN C/ ESTADO                                                                                                    |
| rrátula:<br>tef. Expte. № C-149220/2019 caratulado: "CONTENCIOSO ADMINISTRATIVO DE PLENA JURISDICCIÓN:<br>ROVINCIAL - PODER EJECUTIVO PROVINCIAL"<br>xto:                                                                                                    | Transferencia (Ley 4764/94, Art. 22, Inc B)<br>JUAREZ, MARTIN C/ ESTADO                                                                                                    |
| irátula:<br>lef. Expte. Nº C-149220/2019 caratulado: "CONTENCIOSO ADMINISTRATIVO DE PLENA JURISDICCIÓN:<br>ROVINCIAL - PODER EJECUTIVO PROVINCIAL"<br>xto:<br>Xto:<br>B I U A・ O・ I amaño ・  <br>B I U A・ O・ I J I = 二 主 主 三 単様 様                                                                                                    | Transferencia (Ley 4764/94, Art. 22, Inc B)<br>JUAREZ, MARTIN C/ ESTADO<br>$\Omega \equiv   \mathbf{Q}, \mathbf{b}_{\mathbf{a}}   \mathbf{s} \approx \mathbf{s}$              |
| rrătula:<br>lef. Expte. № C-149220/2019 caratulado: "CONTENCIOSO ADMINISTRATIVO DE PLENA JURISDICCIÓN:<br>ROVINCIAL - PODER EJECUTIVO PROVINCIAL"<br>xto:<br>Xto:<br>B I U A C C C I amaño -  <br>B I U A C C C C I amaño -  <br>B I U A C C C C I amaño -  <br>B I U A C C C C I amaño -                                                                                                    | Transferencia (Ley 4764/94, Art. 22, Inc B)<br>JUAREZ, MARTIN C/ ESTADO<br>$\Omega \equiv  \mathbf{Q} \ \mathbf{b}_{\mathbf{a}}  \approx \mathbf{e}_{\mathbf{a}}$             |
| irátula:<br>lef. Expte. № C-149220/2019 caratulado: "CONTENCIOSO ADMINISTRATIVO DE PLENA JURISDICCIÓN:<br>ROVINCIAL - PODER EJECUTIVO PROVINCIAL"<br>xto:<br>Xto:<br>B I U A ~ O C I = I = I = I = I = I<br>Al señor gerente del Banco Macro S.A.<br>Sucursal Tribunales                                                                                                    | Transferencia (Ley 4764/94, Art. 22, Inc B)<br>JUAREZ, MARTIN C/ ESTADO<br>$\Omega \equiv   Q \models_{\partial}   \otimes \ll$                                               |
| wrátula:         lef. Expte. Nº C-149220/2019 caratulado: "CONTENCIOSO ADMINISTRATIVO DE PLENA JURISDICCIÓN:         ROVINCIAL - PODER EJECUTIVO PROVINCIAL"         xto: $\Sigma$ D $\mathbb{P}$ $\mathbb{P}$ <t< td=""><td>Transferencia (Ley 4764/94, Art. 22, Inc B)<br/>JUAREZ, MARTIN C/ ESTADO<br/><math display="block">\Omega \equiv   \Omega \ \underset{a}{\in}   \Omega \ \underset{a}{\leftarrow}   \circledast \ll</math></td></t<> | Transferencia (Ley 4764/94, Art. 22, Inc B)<br>JUAREZ, MARTIN C/ ESTADO<br>$\Omega \equiv   \Omega \ \underset{a}{\in}   \Omega \ \underset{a}{\leftarrow}   \circledast \ll$ |
| irátula:<br>lef. Expte. № C-149220/2019 caratulado: "CONTENCIOSO ADMINISTRATIVO DE PLENA JURISDICCIÓN:<br>ROVINCIAL - PODER EJECUTIVO PROVINCIAL"<br>xto:<br>Xto:<br>SU DEPACHO<br>Al señor gerente del Banco Macro S.A.<br>Sucursal Tribunales<br>SU DESPACHO:<br>Tengo el agrado de dirigirme a Ud. de conformidad a lo dispuesto en los autos del rubro y según lo ordenado por este órgan<br>Sala II - Vocalía 3, a fin de transferir a la CUENTA CORRIENTE DE CAPSAP N°CUENTA_NUMEROCBU N°CBU_<br>PESOS CIENTO OCHENTA (\$ 180,00) en concepto de ART. 22 INC. E por honorarios percibidos en la suma de PESOS TR<br>NOMBRE ABOGADO M.P. MATRICULA ABOGADO                                                                                                    | Transferencia (Ley 4764/94, Art. 22, Inc J)<br>JUAREZ, MARTIN C/ ESTADO<br>$\Omega \equiv   Q \notin_{a}   \approx \approx$                                                   |

El formulario de registro de Oficios le permite ingresar numero de oficio, fehca, destinatario, tipo de solicitud, expediente, caratula y cuerpo del documento

Ioder Judicial de la Provincia de Jujuy Departamento de Sistemas y Tecnologías de la Información

Al ingresar un texto para el destinatario, el sistema le mostrara un listado de coincidencias entre las que se destacan aquellas opciones etiquetadas con la leyenda (*admite oficios digitales*), que indica que dicho destinatario utiliza el servicio de Diligencias Judiciales Electrónicas y podrá recibir la misma y responderla, a través del SIGJ.

| macro                                         |                       |
|-----------------------------------------------|-----------------------|
| BANCO MACRO S.A. • (admite oficios digitales) | enciadas por el órgan |
| FUNDACION BANCO MACRO                         |                       |
| MACRO SERVICIO S.R.L.                         |                       |
| MACROMEDIA inc.                               |                       |
| MACROPHARMA S.A.                              |                       |
| MACROSA-CROTHERS MAQUINARIAS S.A.C.I.F.       |                       |
| SAHARA MACRODISCO                             |                       |

Los destinatarios con la leyenda admite oficios digitales están adheridos al convenio de diligencias judiciales electrónicas.

Una vez confeccionada la diligencia, guardela haciendo clie en Guardar y podrá verla en su Bandeja de Salida:

| Fecha      | Enviado    |              | Тіро                                        | Para             | Expediente               | Firmas      | Estado             |     |
|------------|------------|--------------|---------------------------------------------|------------------|--------------------------|-------------|--------------------|-----|
| 05-05-2021 |            | Oficio 2185  | Transferencia (Ley 4764/94, Art. 22, Inc E) | BANCO MACRO S.A. | <u>C - 149220 / 2019</u> |             | Pendiente de Firma | Ver |
| 16 04 2021 | 16 04 2021 | Solicitud de |                                             | MINISTERIO       | C 176555 (2021           | Firmada par | Diligonoiado       | Vor |

La diligencia se encuentra Pendiente de Firma hasta que sea firmada electrónicamente mediante la firma electrónica del SIGJ

Poder Judicial de la Provincia de Jujuy Departamento de Sistemas y Tecnologías de la Información

| Ha       | ga clic en Ver para visualizarla en pantalla, el sistema le mostrará algo como est                                                                                                    |
|----------|----------------------------------------------------------------------------------------------------|
| 0        | ter Fudicial de la Trovincia de Fuiui                                                                                                    |
|          | Imprimir Modificar Firmar YEnviar Firmas requeridas Eliminar Cerrar                                                                                                    |
| er<br>JE | PODER JUDICIAL DE LA PROVINCIA DE JUJUY<br>TRIBUNAL CONTENCIOSO ADMINISTRATIVO - SALA II - VOCALÍA 3                                                                                                    |
| a<br>20  | Senador Pérez № 319 - San Salvador de Jujuy                                                                                                    |
| 20       | Oficio Nº 2185 Transferencia (Ley 4764/94, Art. 22, Inc E)                                                                                                    |
|          | San Salvador de Jujuy, 05 de mayo de 2021                                                                                                    |
| 20       | Ref. Expte. Nº C-149220/2019 caratulado: "CONTENCIOSO ADMINISTRATIVO DE PLENA JURISDICCIÓN: JUAREZ, MARTIN C/ ESTADO PROVINCIAL -<br>PODER EJECUTIVO PROVINCIAL"                                                                                                    |
| 20       | Al señor gerente del Banco Macro S.A.                                                                                                    |
| l        | Sucursal Tribunales                                                                                                    |
| 20<br>20 | SU DESPACHO:                                                                                                    |
| 20       | Tengo el agrado de dirigirme a Ud. de conformidad a lo dispuesto en los autos del rubro y según lo ordenado por este órgano Tribunal Contencioso Administrativo - Sala II -<br>Vocalía 3, a fin de transferir a la CUENTA CORRIENTE DE CAPSAP N° <b>CUENTA_NUMERO</b> CBU N° <b>CBU_NUMERO</b> IVA EXENTO la suma de PESOS CIENTO<br>OCHENTA (\$ 180,00) en concepto de ART. 22 INC. E por honorarios percibidos en la suma de PESOS TRES MIL (\$3.000) a favor del DR <b>NOMBRE_ABOGADO</b> M.P.<br><b>MATRICULA_ABOGADO</b> |
| 20       | Diligenciado que sea el presente sirva devolverto en la forma de estilo                                                                                                    |
|          | Sin otro particular lo saludo atte                                                                                                    |
| 20       | Firmado: No firmado                                                                                                    |
| 20       | Enviado: No enviado<br>Archivos adjuntos: Sin archivos adjuntos                                                                                                    |
|          |                                                                                                    |
| 1000     |                                                                                                    |

Las opciones de la parte superior varían de acuerdo al estado actual de la diligencia.

Observe las opciones disponibles sobre la parte superior de la pantalla. En esta instacia puede imprimirla, modificarla, Firmarla o eliminarla.

Haga clic en Firmar e ingrese su contraseña de acceso al sistema para proteger el documento con su firma y evitar que sea modificado:

|                                     | ×                                                          |
|-------------------------------------|------------------------------------------------------------|
| rmar el registro y y<br>modificarlo | a no podrá                                                 |
| ar, ingrese su clav                 | e de usuario:                                              |
|                                     |                                                            |
|                                     |                                                            |
| 1 second                            |                                                            |
|                                     | rmar el registro y y<br>modificarlo<br>ar, ingrese su clav |

La contraseña de acceso al SIGJ verifica su identidad.

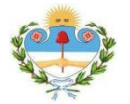

Poder Judicial de la Provincia de Jujuy Departamento de Sistemas y Tecnologías de la Información

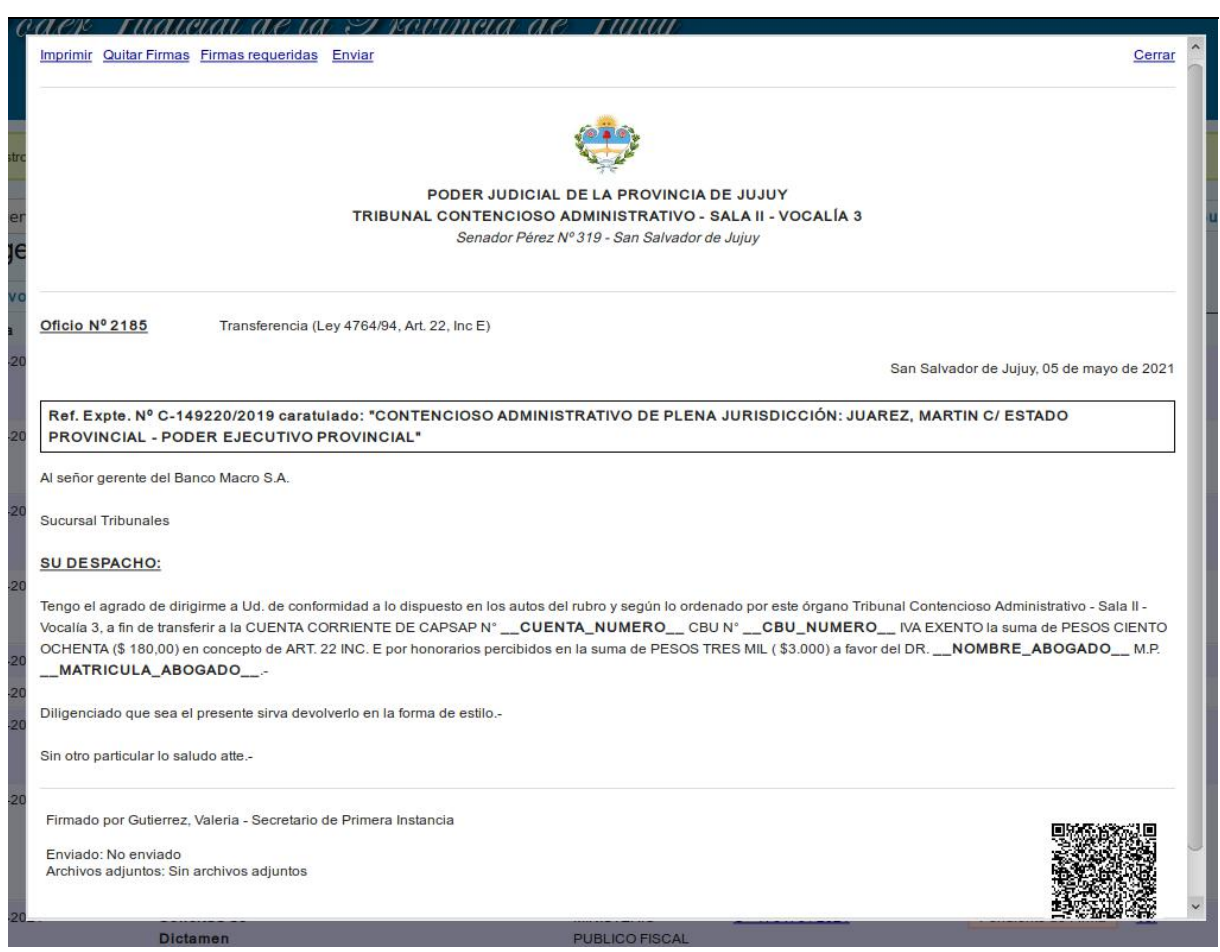

Los documentos firmados cuentan con un código QR de verificación de firmas que asegura la integridad del mismo, de los archivos adjuntos y de las firmas que contiene

Finalmente seleccione Enviar para diligenciar el oficio electrónicamente y dejarlo disponible para el destinatario en su Bandeja de Entrada.

| Fecha      | Enviado                |              | Тіро                                        | Para             | Expediente               | Firmas                               | Estado        |     |
|------------|------------------------|--------------|---------------------------------------------|------------------|--------------------------|--------------------------------------|---------------|-----|
| 05-05-2021 | 05-05-2021<br>19:53:44 | Oficio 2185  | Transferencia (Ley 4764/94, Art. 22, Inc E) | BANCO MACRO S.A. | <u>C - 149220 / 2019</u> | Firmado por<br>Gutierrez,<br>Valeria | Diligenciado  | Ver |
| E 0/1 2021 | 16 04 2021             | Solicitud de |                                             | MINISTERIO       | C 176555 / 2021          | Firmado por                          | Dilligenciado | Ver |

El estado Diligenciado indica que el oficio está disponible para el destinatario

Finalmente, la diligencia queda en estado *Diligenciado*, hasta que sea vista por el destinatario, en cuyo caso cambiará a *Notificado*.

Eventualmente, el destinatario puede responder el oficio, dicha respuesta se mostrará al lado de la diligencia y podrá verla como cualquier diligencia o imprimirla si lo necesita.

| Informado <u>Ver</u> | Respuesta 28-06-2021 (No leída) |
|----------------------|---------------------------------|
|----------------------|---------------------------------|

Las respuestas se muestran al lado de cada diligencia

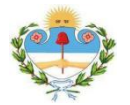

Poder Judicial de la Provincia de Jujuy Departamente de Sistemas y Tecnologías de la Información

| UNAR I UNIVERSI INCOM CZ PUVUIUU                                       | The Three I Charles and                             |
|------------------------------------------------------------------------|-----------------------------------------------------|
| Imprimir                                                               | Cerrar                                              |
| BANCOM                                                                 | AACROSA                                             |
| Ref. Expte. Nº C-149220/2019 caratulado: "CONTENCIOSO A                | DMINISTRATIVO DE PLENA JURISDICCIÓN: PÉREZ, JUAN C/ |
| ESTADO PROVINCIAL - PODER EJECUTIVO PROVINCIAL"                        | <u></u>                                             |
|                                                                        | 28 de junio de 2021                                 |
| sta es una respuesta s a solo efecto de mostrar como son recibidas par | a visualizarlas e imprimirlas desde el SIGJ.        |
| tentamente                                                             |                                                     |
| Firmado por Organismo Externo, Usuario                                 |                                                     |
| Enviado:                                                               |                                                     |
| Organismo Externo, Usuario (28-06-2021 15:38)                          |                                                     |
| Notificado:                                                            |                                                     |
| Archivos adjuntos: Sin archivos adjuntos                               |                                                     |

Las respuestas se visualizan de la misma forma que las diligencias y pueden imprimirse haciendo clic en Imprimir